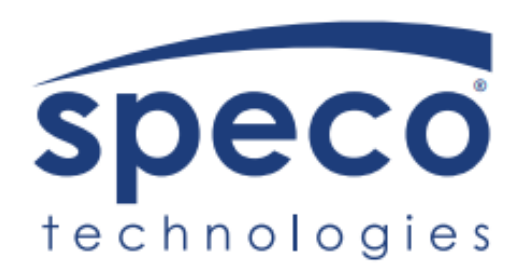

# IP Audio | User Manual

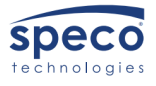

# Table of Contents

| Overview                     | 3  |
|------------------------------|----|
| Web Configuration            | 4  |
| Logging into the IP Speaker  | 5  |
| Navigating the Web Interface | 5  |
| Status Menu                  | 6  |
| Basic Menu                   | 6  |
| ONVIF Menu                   | 7  |
| SIP Account Menu             | 7  |
| Audio Menu                   | 8  |
| Media File Menu              | 8  |
| Alarm Menu                   | 9  |
| Schedule Menu                | 9  |
| RTP Multicast Menu           | 10 |
| Firewall Menu                | 11 |
| System Menu                  | 12 |

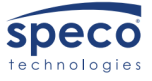

#### Overview

The Speco SPIP series are IP based paging speakers designed for indoor and outdoor applications. Our Speco IP speakers are compatible with both the SIP & the ONVIF protocol. This will allow for the use of VoIP in applications. Each IP speaker has up to 10 RTP multicast addresses. Alarm in and HTTP URL can combine with our alarm systems. Pre-recorded messages and scheduled broadcasting are also another way that the Speco IP speakers meet the paging demands.

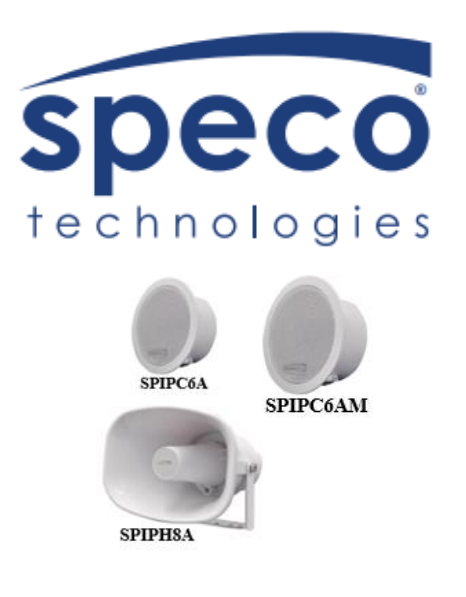

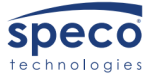

# Web Configuration

- 1) Download Speco Audio Manager from Specotech.com.
- 2) This can be found under the support tab at Specotech.com.

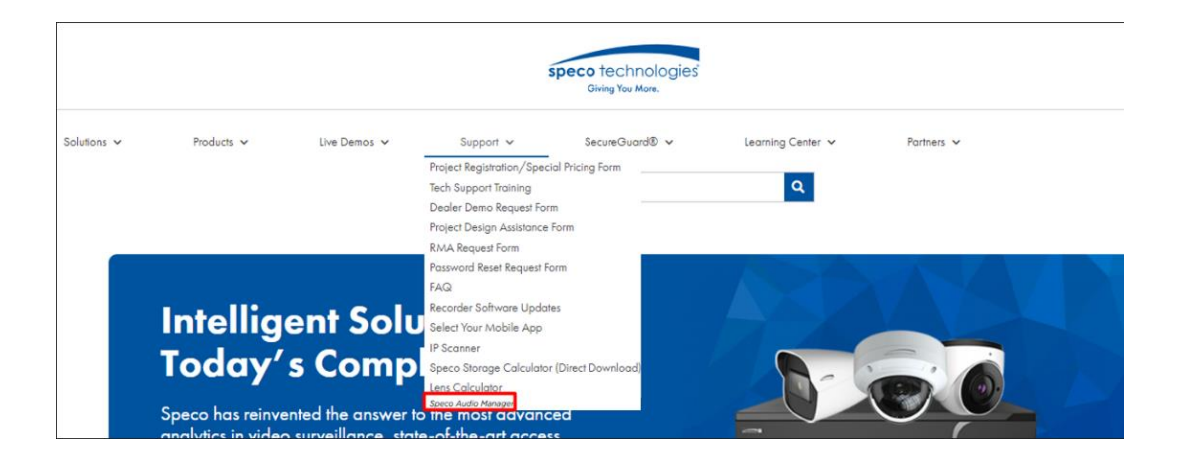

- 3) Extract the zip-file and run the exe for Speco Audio Manager on your computer.
- 4) Put the Speco Audio Manager shortcut on to your desktop/laptop.
- 5) Lastly run Speco Audio Manager and click on scan device. This will find every Speco IP speaker on the network.

| 🗴 Sp | eco Audi | o Man | lager              |                   |                |               |
|------|----------|-------|--------------------|-------------------|----------------|---------------|
| Q    | Scan De  | evice | 🔹 RTP Multicast  🔇 | Options           |                |               |
|      | No.      |       | Device Name        | MAC               | IP Address     | Netmask       |
|      | 1        | 谢     | Speco_IP Speaker   | 5c:f2:07:60:20:b0 | 192.168.56.162 | 255.255.255.0 |
|      | 2        | €     | Speco_IP Speaker   | 5c:f2:07:60:21:10 | 192.168.56.141 | 255.255.255.0 |

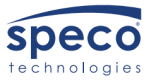

# Logging into the IP Speaker

- 1) Through the Speco Audio Manager if you double click on one of the speakers IP addresses it will direct you to the web interface of that IP speaker.
- 2) Every Speco IP speaker will have the same default username & password.
- 3) Click on "Sign in" to log into the IP speaker.

#### Username: admin | Password: 1234

| Speco<br>technologies |         |        |  |
|-----------------------|---------|--------|--|
| Username              |         |        |  |
| Password              |         |        |  |
|                       | Sign in | Cancel |  |

# Navigating the Web Interface

Once logged into the IP speaker there will be eleven menus to choose from. The following menus are:

- 1) Status
- 2) Basic
- 3) ONVIF
- 4) SIP Account
- 5) Audio
- 6) Media File
- 7) Alarm
- 8) Schedule
- 9) **RTP Multicast**
- 10) Firewall
- 11) System

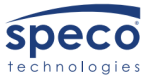

#### **Status Menu**

On this menu the information consists of the date/time, the devices ID, the firmware version, how much space is free on the device, the SIP account status, and the network information will also be listed at the bottom of the page. It's important to know that you can only view the information here.

| Speco<br>Technologies |               |                     |         |
|-----------------------|---------------|---------------------|---------|
| Status                | Status        |                     |         |
| Basis                 | Device Time   | 06-14-2023 23:35:12 |         |
| Dist                  | Device ID     | 5034D46828A4791C    |         |
| ONVIF                 | Firmware Ver  | SPIP-V3.3.15        |         |
| SID Account           | Free Space    | 3836KB              |         |
| SIFACOUR              | SIP1 Status   | NONE                |         |
| Audio                 | SIP2 Status   | NONE                |         |
| Media File            |               |                     |         |
| Alarm                 | Network       |                     |         |
| Cabadida              | MAC Address   | 5C:F2:07:60:20:B1   |         |
| Schedule              | IP Address    | 192.168.56.151      |         |
| RTP Multicast         | Subnet Mask   | 255.255.255.0       |         |
| Firewall              | Gateway       | 192.168.56.1        |         |
| Firewall              | Primary DNS   | 8.8.8.8             |         |
| System                | Secondary DNS | 64.72.64.10         |         |
|                       |               |                     | Refresh |
|                       |               |                     |         |

### **Basic Menu**

The Basic Menu will list the date/time, and the network settings. On this menu you will be able to make any necessary changes to the settings. Every IP speaker will be set to DHCP by default. If you wanted to change the IP speaker to static, you can do this by clicking on the static IP address button and clicking save at the bottom.

| Speco<br>technologies |                   |                     |                             |  |
|-----------------------|-------------------|---------------------|-----------------------------|--|
| Status                | Date/Time         |                     |                             |  |
| Basic                 | Device Time       | 06-15-2023 22:53:30 |                             |  |
| ONVIF                 | Update Mode       | NTP 🗸               |                             |  |
| SIP Account           | TimeZone          | GMT+00:00 V         |                             |  |
| Audio                 | NTP Server        | pool.ntp.org        |                             |  |
| Media File            | NTP Interval      | 10                  | Minutes                     |  |
| Alarm                 |                   |                     | Save                        |  |
| Schedule              | Network           |                     |                             |  |
| RTP Multicast         | O DHCP            |                     |                             |  |
| Firewall              | Static IP Address |                     |                             |  |
| System                | IP Address        | 192.168.56.151      |                             |  |
|                       | Subnet Mask       | 255.255.255.0       |                             |  |
|                       | Gateway           | 192.168.56.1        |                             |  |
|                       | Primary DNS       | 8.8.8.8             |                             |  |
|                       | Secondary DNS     | 64.72.64.10         |                             |  |
|                       |                   |                     | Save                        |  |
|                       | Network Advanced  |                     |                             |  |
|                       | Http/Https        | Http&Https ¥        | *Take effect after restarti |  |
|                       | T tup/T tup's     | r mpos mpo          | I and onest diter restall?  |  |

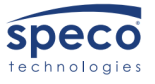

### **ONVIF** Menu

The ONVIF menu consists of an enable/disable option for ONVIF. You can also set the ONVIF username and password.

#### \*ONVIF will be enabled by default.

| Speco<br>Technologies |              |       |
|-----------------------|--------------|-------|
| Status                | ONVIF        |       |
| Basic                 | ONVIF Enable |       |
| ONVIF                 | User Name    | admin |
| SIP Account           | Password     | 1234  |
| Audio                 |              | Save  |
| Media File            |              |       |
| Alarm                 |              |       |
| Schedule              |              |       |
| RTP Multicast         |              |       |
| Firewall              |              |       |
| System                |              |       |
|                       |              |       |

# **SIP** Account Menu

The SIP account menu allows you to create up to two separate SIP accounts. SIP is a protocol that initiates a direct call to that specific VoIP device, and this will include IP speakers. This will give you the option to have two-way audio with IP speakers that have a built-in microphone.

| Status                    | SIP Set         |                   |         |           |          |                                                                  |
|---------------------------|-----------------|-------------------|---------|-----------|----------|------------------------------------------------------------------|
| Basic                     | Account         | Account 1         | NONE    |           |          |                                                                  |
| ONVIF                     | User Name       | Admin             |         |           |          |                                                                  |
| SIP Account               | Auth ID         | Admin             |         |           |          |                                                                  |
| Audio                     | Password        | ••••              |         |           |          |                                                                  |
| Media File                | Display Name    | Account 1         |         |           |          |                                                                  |
| Alarm                     | Server Host     | 192.168.56.151    |         | Expire Ti | me       | Set the expire time of registered account information            |
| Schedule<br>DTD Mollicent | Server Port     | 1500              |         | Ringing   | Tone     | 5 system ringtones and 10 users upload media files               |
| Firewall                  | Outbound Proxy  | Disable 🗸         |         | Auto An   | swer     | answer immediately and answer delay when a calling incomes       |
| System                    | Expire Time     | 100               | Seconds | Incomin   | g Notify | Put an input URL, when a incoming call ringing, URL take effect  |
|                           | Ringing Tone    | bell1 V           | $\odot$ | Answer    | Notify   | Put an input URL, when a incoming call answered, URL take effect |
|                           | Auto Answer     | Answer Immediatly |         |           |          |                                                                  |
|                           | Incoming Notify |                   |         |           |          |                                                                  |
|                           | Answer Notity   |                   |         |           |          |                                                                  |
|                           |                 |                   | Save    |           |          |                                                                  |
|                           | SIP Advanced    |                   |         |           |          |                                                                  |
|                           | SIP Protocol    | UDP Y             |         |           |          |                                                                  |
|                           |                 |                   | Save    |           |          |                                                                  |

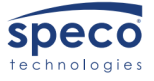

7

### Audio Menu

The Audio menu will have the option to select between four different audio codecs: **OPUS**, **G.722**, **G.711U**, **and G.711**. In this menu you can also set the volume control of the IP speaker. If the IP speaker has a microphone, you will see the option to enable the microphone and set the volume of the IP speaker.

| atus   Codec     sic   Codec Setting   I   OPUS   MIC Enable   III     VIF   I   6.722   Gain   None   III     do   III   III   III   III   III   III     do   III   III   III   III   III   III   III   III   III   III   III   IIII   IIII   IIII   IIII   IIII   IIII   IIII   IIII   IIII   IIII   IIII   IIII   IIIII   IIIII   IIIII   IIIII   IIIII   IIIII   IIIII   IIIII   IIIII   IIIIII   IIIIII   IIIIII   IIIIII   IIIIII   IIIIIIIIII   IIIIIIIIIIIIIIIIIIIIIIIIIIIIIIIIIIII                                                                                                    | Speco<br>technologies |                           |          |    |                   |        |    |
|----------------------------------------------------------------------------------------------------|-----------------------|---------------------------|----------|----|-------------------|--------|----|
| sic   Codec Setting   Image: OPUS   MIC Enable   Image: OPUS     WF   G.722   Image: OPUS   Image: OPUS                                                                                                    | tatus                 | Codec                     |          |    | MIC               |        |    |
| NMF   Gain   None     P Account   G 3711U   Volume (0-100)   44     do   G 3711A   AEC Time (1-200)   20 mms     arm   Speaker   AGC Anno Anno   ACC Time (1-200)   20 mms     hedule   Volume (0-100)   37   AGC Anno   Addr   Image: Constraint of the second anno anno anno anno anno anno anno a                                                                                                    | asic                  | Codec Setting             | ☑ OPUS   |    | MIC Enable        |        |    |
| P Account   Image: Section of the section of the se | NVIF                  |                           | ☑ G.722  |    | Gain              | None 🗸 |    |
| dia AEC AEC   adia File AEC Time (1-200) 20 ms   arm Speaker AGC Mode Auto   hedule Volume (0-100) 37 AGC Mode Auto   P Multicast Amp Auto OFF YES AGC Targe(0-31) 30   ewalt Jitter Buffer (60-2000) 360 ms AGC Gain (0-90) 30   stem HPF Image: Constraint of the state of the state of the s                                                                                                    | IP Account            |                           | ☑ G.711U |    | Volume (0-100)    | 44     | ]  |
| def File AEC Time (1-200) 20 ms   arm Speaker AGC AGC   hedule Volume (0-100) 37 AGC Mode Auto   TP Multicast Amp Auto OFF YES AGC Target (0-31) 3   ewall Jitter Buffer (60 - 2000) 360 ms AGC Gain (0-90) 30   stem HPF Image: Speaker Image: Speaker Image: Speaker   NR Image: Speaker NR Image: Speaker                                                                                                    | udio                  |                           | ☑ G.711A |    | AEC               | Z      | _  |
| And Speaker AGC ☑   hedule Volume (0-100) 37 AGC Mode Auto ✓   rP Muticast Amp Auto OFF YES YES AGC Target (0-31) 3   ewall Jitter Buffer (60 - 2000) 360 ms AGC Gain (0-90) 30   stem HPF Image: Constraint of the state of the state of                                                                                                    | ledia File            | Orașelare                 |          | 1  | AEC Time (1-200)  | 20     | ms |
| Add Volume (0-100) 37 Add C Mode Auto   Map Auto OFF YES AGC Target (0-31) 3   rewall Jitter Buffer (60-2000) 360 ms AGC Gain (0-90) 30   stem HPF I Image: Stem Stem Stem Stem Stem Stem Stem Stem                                                                                                    | Jarm                  | Speaker                   |          |    | AGC               |        |    |
| Amp Auto OFF YES AGC Target (0-31) 3   rewall Jitter Buffer (60 - 2000) 360 ms AGC Gain (0-90) 30   stem HPF Image: Comparison of the parison of the par                                                                                                    | chedule               | Volume (0-100)            | 37       |    | AGC Mode          | Auto 🗸 |    |
| AGC Gain (0-90)     30       stem     HPF     Image: Stem     HPF     Image: Stem     Image: Stem     Im                                                                                                    | TP Multicast          | Amp Auto OFF              | YES 🗸    |    | AGC Target (0-31) | 3      |    |
| stem HPF C HPF C HF C H                                                                                                    | irewall               | Jitter Buffer (60 - 2000) | 360      | ms | AGC Gain (0-90)   | 30     |    |
| NR D NR Z<br>NR Level 3 V                                                                                                    | ystem                 | HPF                       |          |    | HPF               |        |    |
| NR Level 3 🗸                                                                                                    |                       | NR                        |          |    | NR                |        | _  |
|                                                                                                    |                       |                           |          |    | NR Level          | 3 🗸    |    |

Jitter buffer: Helps make the audio more stable.

Amp Auto OFF: Will be set to "Yes" by default. This will eliminate any noise when not broadcasting.

### Media File Menu

The Media File menu consists of 5 preset bell options to choose from. You can also set up to 10 of your own audio files and play the files directly through the IP speaker. The Maximum media file size is listed as a total of 3836 kilobytes. **\*Through Speco Audio Manager there is no file size limit** 

| Status        | System F  | File    |         |        |   |     |
|---------------|-----------|---------|---------|--------|---|-----|
| Basic         | #         | t Nar   | ne      |        |   |     |
| ONVIF         | 1         | bell    | 1       |        |   | ⊙ ⊲ |
| SIP Account   | 2         | bell    | 2       |        |   | ⊙ ⊄ |
| Audio         | 3         | i bell  | 3       |        |   | ⊙ ⊲ |
| Media File    | 4         | bell    | 4       |        |   | ⊙ ⊲ |
| Alarm         | 5         | bell    | 5       |        |   | ⊙ ⊲ |
| Schedule      |           |         |         |        |   |     |
| RTP Multicast | User File | (3836K) | B free) |        |   |     |
|               | #         | t Nar   | me File |        |   |     |
| Firewall      | 1         | use     | infile1 | Browse | ۲ |     |
| System        | 2         | use     | rfile2  | Browse | ۲ |     |
|               | 3         | use     | erfile3 | Browse | ۲ |     |
|               | 4         | use     | erfile4 | Browse | ۲ |     |
|               | 5         | use     | erfile5 | Browse | ۲ |     |
|               | 6         | i use   | erfile6 | Browse | ۲ |     |
|               | 7         | ' use   | rfile7  | Browse | ۲ |     |
|               | 8         | use     | erfile8 | Browse | ۲ |     |
|               | 9         | use     | erfile9 | Browse | ۲ |     |
|               | 1         | 0 use   | rfile10 | Browse | ۲ |     |

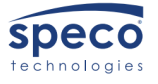

### Alarm Menu

The Alarm menu allows for the user to set up one alarm input/output to the IP speaker. By default, you will have to enable the alarm input. The alarm output will have to be selected through this menu first, then it will play either one of the preexisting media files or it will play a custom audio clip. Once the alarm is enabled, you will also have the option to enable "Play File Enable", which means you can take the example URL commands, and they will play the audio clip by just sending it through a web address.

| speco         |                                                                                                    |
|---------------|----------------------------------------------------------------------------------------------------|
| Status        | Alarm In                                                                                                  |
| Basic         | Alarm Enable                                                                                              |
| ONVIF         | Play File bell1 ~ 🕥                                                                                       |
| SIP Account   | Cycle Mode Once only ~                                                                                    |
| Audio         | Save                                                                                                    |
| Media File    |                                                                                                    |
| Alarm         | Http URL                                                                                                  |
| Schedule      | Play File Enable                                                                                          |
| RTP Multicast | Example1: http://192.168.56.151/api/piay?action=start&file=bell1                                          |
| Firewall      | Example2: http://192.168.56.151/api/play?action=start&file=userfile1&<br>mode=once&volume=10              |
| System        | Example3: http://192.168.56.151/api/play?action=start&file=userfile1&<br>mode=multiple&count=10&volume=20 |
|               |                                                                                                    |
|               | Example4: http://192.168.56.151/api/play?action=start&file=userfile1&<br>mode=duration&count=10&volume=30 |

### **Schedule Menu**

This menu will allow the user to create a custom schedule. The schedule menu is designed to be used for schools, factories, and office projects. The schedule allows for the user to make a regular bell, announcement or alarm happen at a specific time/date. In each IP speaker there are 10 different schedules that can be created. To create a schedule, click on the edit option, and then a new schedule window will come up. Enable the schedule and customize the schedule you wish to create by: giving it a name, start time/end time, allowed days in the schedule, action time, action type, the file it will be playing, and lastly the cycle mode. After creating the schedule click save at the bottom.

| ule |      |      |        |      |             |               | Schedule Add/Edit |                   |                        |
|-----|------|------|--------|------|-------------|---------------|-------------------|-------------------|------------------------|
| #   | Name | Time | Action | File | Edit option | Delete option | Schedule Enable   |                   |                        |
| 1   |      |      |        |      |             | Ē             | Schedule Name     |                   |                        |
| 2   |      |      |        |      |             | 莭             | Start Date        | 01/01/2022 📋      |                        |
| 3   |      |      |        |      |             | 莭             | End Date          | 12/31/2099 📋      |                        |
| 4   |      |      |        |      |             | 莭             | Allowed Days      | 🗹 Mon 🗹 Tue 🗹 Wed | 🗹 Thu 🔽 Fri 🔽 Sat 💟 Su |
| 5   |      |      |        |      |             | 莭             | Action Time       | 08:00 AM          |                        |
| 6   |      |      |        |      |             | 莭             | Action Type       | Start             |                        |
| 7   |      |      |        |      |             | 莭             | Play File         | bell1             | · •                    |
| 8   |      |      |        |      |             | 莭             | Cycle Mode        | Once only         |                        |
| 9   |      |      |        |      |             | 莭             |                   |                   | Save                   |
| 10  |      |      |        |      |             | Ô             |                   |                   |                        |

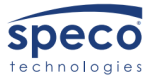

### **RTP Multicast Menu**

The RTP multicast menu will be used to set up RTP addresses to zone out the IP speakers. RTP stands for **Real-Time Transport Protocol**. This allows the user to stream audio over the internet, thereby enabling VoIP (Voice over Internet Protocol). On this menu you will see a list from 1 through 10. This means you can create up to 10 RTP addresses, and depending on what slot you put the RTP address in will determine what priority it is set too. Number 1 being the highest priority on the list & number 10 being the lowest priority on the list. This will allow you to do priority paging. After creating an RTP list, click save at the bottom.

#### \*RTP address Range: 224.0.0.0-239.255.255.0

#### \*Port Range: 1500-6300

| Priority | IP Address (e.g. 239.255.0.1:5004) Example liste |
|----------|--------------------------------------------------|
| 1        |                                                  |
| 2        |                                                  |
| 3        |                                                  |
| 4        |                                                  |
| 5        |                                                  |
| 6        |                                                  |
| 7        |                                                  |
| 8        |                                                  |
| 9        |                                                  |
| 10       |                                                  |

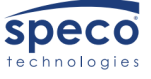

### **Firewall Menu**

This menu is used primarily to keep your network safe. You can edit the firewall settings by clicking on the edit option. From the edit option, you can add any specific rules that you wish to add to your IP speaker's firewall. To do this you have to first enable the firewall rules to do this. You can also add firewall defensive rules to the IP speaker. Again, this will have to be enabled first to use this feature. You can create up to 5 rules for both categories in your firewall settings.

| ll Rul                          |                       |               |                           |        |                                 |
|---------------------------------|-----------------------|---------------|---------------------------|--------|---------------------------------|
| #                               | Name                  | Type I        | IP/MAC                    | Action |                                 |
| 1                               |                       |               |                           |        | Â                               |
| 2                               |                       |               |                           |        | Ô                               |
| 3                               |                       |               |                           |        | Ô                               |
| 4                               |                       |               |                           |        | Ô                               |
| 5                               |                       |               |                           |        | ŵ                               |
| atic D                          | efense Rule           | 5             |                           |        | u                               |
| atic D                          | efense Rule           | 5<br>Frotocol | Bort Bongo                | Poto   | Ш                               |
| atic D<br>#                     | efense Rules<br>Name  | S<br>Protocol | Port Range                | Rate   | u                               |
| atic D<br>#<br>1                | efense Rule:<br>Name  | s<br>Protocol | Port Range                | Rate   | ŭ                               |
| atic D<br>#<br>1                | efense Rule:<br>Name  | s<br>Protocol | Port Range                | Rate   | ī                               |
| atic D<br>#<br>1<br>2<br>3      | efense Rule:<br>Name  | s<br>Protocol | Port Range                | Rate   | 1<br>1<br>1<br>1<br>1           |
| atic C<br>#<br>1<br>2<br>3<br>4 | lefense Rule:<br>Name | S<br>Protocol | Port Range<br>-<br>-<br>- | Rate   | 1<br>1<br>1<br>1<br>1<br>1<br>1 |

**Firewall Rules** 

#### **Firewall Defensive Rules**

| Firewall Add/Edit |          |      | Automatic Defense Add/Edit |       |    |             |
|-------------------|----------|------|----------------------------|-------|----|-------------|
| Enable            |          |      | Enable                     |       |    |             |
| Name              |          |      | Name                       |       |    |             |
| Rule Type         | IP v     |      |                            |       |    |             |
| Protocol          | ALL ~    |      | Protocol                   | TCP ~ |    |             |
| IP Address        |          |      | Port Range                 | \$    | -  | \$          |
| Net Mask          |          |      | Rate (1-10000)             | \$    | /s |             |
| Action            | ACCEPT ~ |      |                            |       |    | Save Cancel |
|                   |          | Save | 1                          |       |    |             |

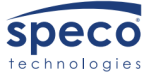

#### System Menu

The System menu will allow you to Reboot, Reset, and upgrade the firmware of the IP speaker. On this page you will also be able to change the IP speaker's username and password from the default to a more unique username and password if needed.

| e             |                          |
|---------------|--------------------------|
| Reboot        | Reboot Device Now        |
| Reset         | Reset to Factory Setting |
| Upgrade       | Browse No file selected. |
|               |                          |
| curity        |                          |
| User N        | ame                      |
| Passv         | vord                     |
| New User N    | ame                      |
| New Passv     | vord                     |
| Confirm Passv | vord                     |
| L             | Save                     |
|               |                          |

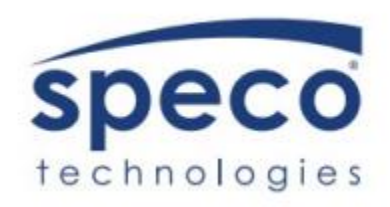

Speco Technologies is constantly developing and improving products. We reserve the right to modify product design and specifications without notice and without incurring an obligation. Rev. 3/21/2023. We are not responsible for typographical errors. ©2023 Speco Technologies. All rights reserved.

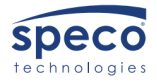